## CARA MENJALANKAN PROGRAM

- 1. Masuk ke halaman URL https://grey-toad-107041.hostingersite.com/login
- 2. Ketika mengakses aplikasi akan diarahkan ke halaman login untuk pertama kali. Isikan username dan password, kemudian menekan tombol sign in. Jika berhasil akan diarahkan ke halaman utama apabila salah akan diarahkan kembali ke halaman login.

| 👻 🔇 Log in | ×                 | +                       |                     |            |
|------------|-------------------|-------------------------|---------------------|------------|
| ← → œ      | grey-toad-107041. | hostingersite.com/login |                     |            |
|            |                   |                         |                     |            |
|            |                   |                         |                     |            |
|            |                   |                         |                     |            |
|            |                   |                         |                     |            |
|            |                   |                         |                     |            |
|            |                   |                         | LOGI                | N          |
|            |                   |                         | Sign in to start yo | ur session |
|            |                   |                         | Email               | 2          |
|            |                   |                         | Password            | ۵          |
|            |                   |                         |                     | Sign In    |
|            |                   |                         |                     |            |
|            |                   |                         |                     |            |
|            |                   |                         |                     |            |
|            |                   |                         |                     |            |
|            |                   |                         |                     |            |

 Setelah login berhasil, muncul tampilan dashboard yang berisi daftar risiko, untuk memasukkan data risiko baru dengan menekan tombol tambah. Dari data risiko baru yang sudah diinputkan dapat dilakukan edit dan hapus data.

| oard              |        |                        |                           | Daftar Risiko                                                  |            |          |                |            |  |  |  |  |  |  |
|-------------------|--------|------------------------|---------------------------|----------------------------------------------------------------|------------|----------|----------------|------------|--|--|--|--|--|--|
| 🛍 Kelompok Risiko |        | Tambah                 |                           |                                                                |            |          |                |            |  |  |  |  |  |  |
| n.                |        |                        |                           | Risk Treatment                                                 | Risi       | After Mi | itigation      |            |  |  |  |  |  |  |
|                   | sidual | Risk<br>Tingkat Resiko | Opsi Perlakuan Risiko     | Deskripsi Tindakan Mitigasi                                    | Likelihood | Impact   | Tingkat Risiko | ACTION     |  |  |  |  |  |  |
|                   |        | Sedang                 | Reduce/ Memitigasi risiko | Pemberlakuan sistem project management pada seluruh project IT | 1          | 1        | Rendah         | Edit Hapus |  |  |  |  |  |  |
|                   |        | Sedang                 | Reduce/ Memitigasi risiko | Pemberlakuan sistem project management pada seluruh project IT | 1          | 1        | Rendah         | Edit Hapus |  |  |  |  |  |  |
|                   |        | Rendah                 | Reduce/ Memitigasi risiko | Penerapan IT Literacy kepada perusahaan                        | 1          | 2        | Rendah         | Edit Hapus |  |  |  |  |  |  |
|                   |        | Sedang                 | Reduce/ Memitigasi risiko | Pemberlakuan sistem project management pada seluruh project IT | 1          | 1        | Rendah         | Edit Hapus |  |  |  |  |  |  |
|                   |        | Tinggi                 | Reduce/ Memitigasi risiko | Penerapan Standar Manajemen Keamanan Data & Informasi          | 1          | 1        | Sedang         | Edit Hapus |  |  |  |  |  |  |
|                   |        | Tinggi                 | Reduce/ Memitigasi risiko | Penerapan Standar Manajemen Keamanan Data & Informasi          | 1          | 3        | Sedang         | Edit Hapus |  |  |  |  |  |  |
|                   |        | Tinggi                 | Reduce/ Memitigasi risiko | Implementasi master plan IT secara konsisten dan menyeluruh    | 1          | 1        | Sedang         | Edit Hapus |  |  |  |  |  |  |
|                   | ٠      |                        |                           |                                                                |            |          |                | Þ          |  |  |  |  |  |  |

4. Setelah tombol tambah ditekan muncul tampilan form input, kemudian admin melakukan input data, setelah selesai kemudian menekan tombol submit dan akan tersimpan ke dalam database.

| Y 🔇 Manajemen Risiko X +                         |                             |        |                |  |         |   |  | × |
|--------------------------------------------------|-----------------------------|--------|----------------|--|---------|---|--|---|
| ← → ♂ 🗣 grey-toad-107041.hostingersite.com/tamba | hrisiko                     |        |                |  | \$≣ ୧ ☆ | Ď |  | : |
|                                                  |                             |        |                |  |         |   |  | 1 |
|                                                  | Inherent Risk               |        |                |  |         |   |  |   |
|                                                  | Likelihood                  | Impact | Tingkat Risiko |  |         |   |  |   |
|                                                  |                             |        |                |  |         |   |  |   |
|                                                  | Pengendalian                |        |                |  |         |   |  |   |
| -                                                |                             |        |                |  |         |   |  |   |
|                                                  | Residual Risk               |        |                |  |         |   |  |   |
|                                                  | Likelihood                  | Impact | Tingkat Risiko |  |         |   |  |   |
|                                                  |                             |        |                |  |         |   |  |   |
|                                                  | Opsi Perlakuan Risiko       |        |                |  |         |   |  |   |
|                                                  | Deskripsi Tindakan Mitigasi |        |                |  |         |   |  |   |
|                                                  | Risk After Mitigation       |        |                |  |         |   |  |   |
|                                                  | Likelihood                  | Impact | Tingkat Risiko |  |         |   |  |   |
|                                                  |                             |        |                |  |         |   |  |   |
|                                                  | Submit                      |        |                |  |         |   |  |   |
|                                                  |                             |        |                |  |         |   |  |   |
| Copyright ©. All rights reserved.                |                             |        |                |  |         |   |  | * |

5. Dari data risiko yang sudah dimasukkan apabila ada kesalahan pengisian data dapat melakukan edit data sesuai dengan risiko yang dipilih. Setelah dilakukan pembaruan data kemudian menekan tombol simpan maka data risiko yang dipilih akan diperbarui.

| ✓ ③ Manajemen Risiko × +                       |                         |                                  |                |                                   |  |
|------------------------------------------------|-------------------------|----------------------------------|----------------|-----------------------------------|--|
| ← → C S grey-toad-107041.hostingersite.com/tar | npilkanrisiko/20        |                                  |                | \$ <b>6</b> ( <b>4</b> ) <b>1</b> |  |
|                                                | п                       |                                  |                |                                   |  |
|                                                | Inherent Risk           |                                  |                |                                   |  |
|                                                | Likelihood              | Impact                           | Tingkat Risiko |                                   |  |
|                                                | 2                       | 3                                | Tinggi         |                                   |  |
|                                                | Pengendalian            |                                  |                |                                   |  |
|                                                | Pembuatan aplikasi ya   | ig me-refer pada master plan Ti  |                |                                   |  |
|                                                | Residual Risk           |                                  |                |                                   |  |
|                                                | Likelihood              | Impact                           | Tingkat Risiko |                                   |  |
|                                                | 2                       | 3                                | Tinggi         |                                   |  |
|                                                | Opsi Perlakuan Risiko   |                                  |                |                                   |  |
|                                                | Reduce/ Memitigasi ris  | ko                               |                |                                   |  |
|                                                | Deskripsi Tindakan Miti | gasi                             |                |                                   |  |
|                                                | Implementasi master p   | lan IT secara konsisten dan meny | reluruh        |                                   |  |
|                                                | Risk After Mitigation   |                                  |                |                                   |  |
|                                                | Likelihood              | Impact                           | Tingkat Risiko |                                   |  |
|                                                | 1                       | ī                                | Sedang         |                                   |  |
|                                                | Submit                  |                                  |                |                                   |  |
| Copyright @. All rights reserved.              |                         |                                  |                |                                   |  |

6. Untuk menghapus salah satu data risiko dengan menekan tombol hapus maka akan muncul pesan konfirmasi, tekan ok untuk menghapus apa bila batal menghapus data risiko dengan menekan tombol cancel.

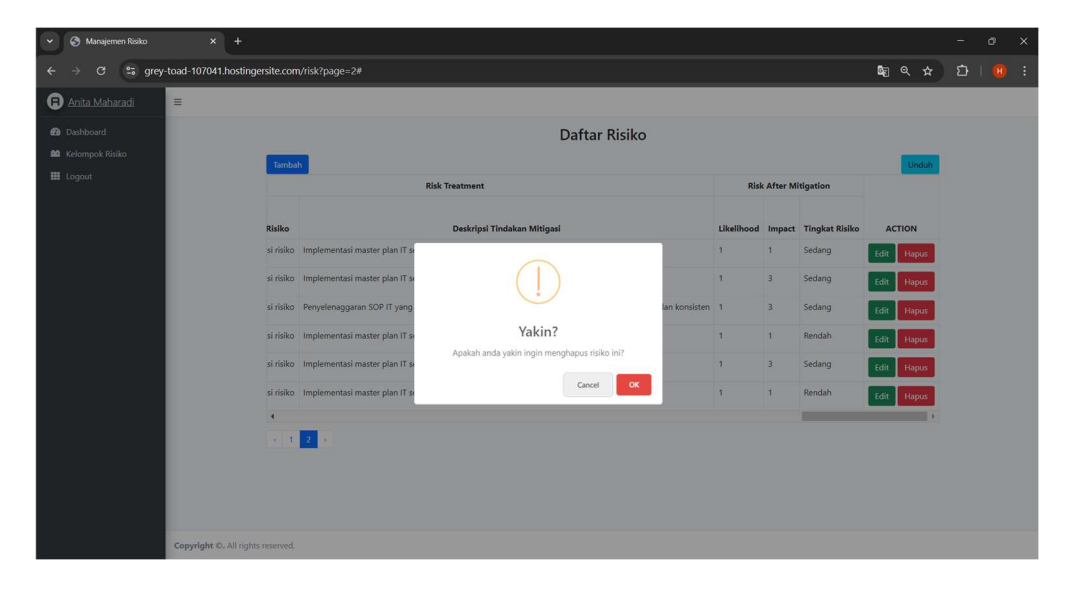

7. Kemudian menekan tombol unduh untuk mengunduh laporan dalam bentuk

| me .pai. | fil | e | .p | df. |
|----------|-----|---|----|-----|
|----------|-----|---|----|-----|

| •) | S Daftar Risiko × +                  |      |                                                                                    |                                               |                       |      |                                                                                                    |                                                                                                    |                |                                                                                           |                               |                  |            |           |        |                                                                                               |            |           |           |                                 |                                                                         |             | -          | Ø          | ×    |
|----|--------------------------------------|------|------------------------------------------------------------------------------------|-----------------------------------------------|-----------------------|------|----------------------------------------------------------------------------------------------------|----------------------------------------------------------------------------------------------------|----------------|-------------------------------------------------------------------------------------------|-------------------------------|------------------|------------|-----------|--------|-----------------------------------------------------------------------------------------------|------------|-----------|-----------|---------------------------------|-------------------------------------------------------------------------|-------------|------------|------------|------|
| ÷  | → C S grey-toad-107041.hostingersite | e.co | m/unduhp                                                                           | df                                            |                       |      |                                                                                                    |                                                                                                    |                |                                                                                           |                               |                  |            |           |        |                                                                                               |            |           |           |                                 | ń                                                                       |             | Ð          |            | ) :  |
| ≡  | Daftar Risiko                        |      |                                                                                    |                                               |                       |      | 1 / 2                                                                                                    | - 100                                                                                                    | % <del> </del> | - 🗉 🕹                                                                                     |                               |                  |            |           |        |                                                                                               |            |           |           |                                 |                                                                         |             | ŧ          | ē          | ÷    |
|    |                                      |      |                                                                                    |                                               |                       | _    |                                                                                                    |                                                                                                    |                | Laporan M                                                                                 | anajen                        | nen I            | Risil      | 60        |        |                                                                                               |            |           |           |                                 |                                                                         |             |            |            | Â    |
|    |                                      | No   | Tojuan                                                                             | Proses                                        | Kategori              | Kode | Uraisa                                                                                                    | Penyebab                                                                                                    | Sumber         | Patensi                                                                                   | Penilk                        | Uak              | Like<br>IR | Imp<br>IR | LvIR   | Pengendalian                                                                                  | Like<br>RR | lep<br>RR | Lsi<br>RR | Perlakuan                       | Tindakan                                                                | Like<br>RAM | Imp<br>RAM | Lst<br>RAM | - 81 |
|    | 1                                    | 1    | Efektivitas dan<br>Efisionsi dalam<br>Porencanaan<br>dan Pengelolaan<br>Project IT | Perencanaan<br>management                     | Rosiko<br>Reputasi    | RI   | Project Management<br>yang tidak Standar                                                                                                  | Pengetahuan<br>mengenai Project<br>Management yang<br>terhatas                                                           | Internal       | Inefisiensi dan<br>Inefektivitas<br>Implementasi Project<br>IT yg Dilakokun               | SMIT                          | п                | 2          | 2         | Sedang | Weekly meeting<br>Discktorat<br>Infrastruktur & TI                                            | 2          | 2         | Sodang    | Roduco'<br>Menitigasi<br>risiko | Penberlakuan<br>sistem project<br>management pada<br>selarah project IT | а           | а          | Rendah     | 11   |
|    |                                      | 2    | Efektivitas dan<br>Efisiensi dalam<br>Perencanaan<br>dan Pengelolaan<br>Project IT | Perencanaan<br>Program<br>Kerja IT            | Risiko<br>Finansial   | R2   | Tidak dapat<br>mengelula project IT<br>secara efektif dan<br>efisien                                                                      | Keterbatasan<br>kemampuan<br>infrastruktur TI dalam<br>mengakomodasi<br>project IT                                       | Internal       | Keterlambatan<br>implementasi project<br>IT                                               | SMIT                          | п                | 2          | 2         | Sedang | Tidak ada                                                                                     | 2          | 2         | Sodang    | Roduce'<br>Menitigasi<br>risiko | Pemberlakuan<br>siatem project<br>management pada<br>seharah project IT | i.          | à.         | Rendah     | н    |
|    | 2                                    | 3    | Efektivitas dan<br>Efisiensi dalam<br>Perencanaan<br>dan Pengelolaan<br>Project IT | Perencanaan<br>Program<br>Kerja IT            | Risiko<br>Finansial   | RJ   | Tidak dapat<br>terselenggaranya<br>pemenuhan kebutuhan<br>IT perusahaan secara<br>berkesinambungan<br>yang sesaai kebutuhan<br>Perusahaan | Tingkat literasi yang<br>berbeda antara<br>personil satuan kerja<br>Ti dengan personil<br>satuan kerja selain Ti         | Internal       | Ketidak sesuaian<br>antara rencaria dengan<br>implementasi Project<br>IT                  | SMIT                          | Sernin<br>Safker | 1          | 2         | Rendsh | Penyampaian<br>kebutahan TI<br>melahi pembaatan<br>dokumen KAK/TOR                            | i.         | 2         | Rendah    | Rolace'<br>Menitigasi<br>risiko | Penerapan IT<br>Literney kepada<br>perusahaan                           | ä           | 2          | Rendah     |      |
|    |                                      | 3    | Efektivitas dan<br>Efisiensi dalam<br>Perescanaan<br>dan Pengelolaan<br>Project IT | Perencanaan<br>Program<br>Kerja IT            | Roiko<br>Opensional   | R4   | Ketidaksesuarian<br>metode desarin &<br>eksekseri antara<br>demand dari high-<br>level manajemen<br>dengan vendor IT                      | Tidak tersampaikan<br>kebutuhan dalam<br>Project TI secara rinci<br>dan terstruktur                                      | Internal       | Keterlambutan dalam<br>pengimplementasian<br>kebatahan IT<br>perusahaan                   | Manajer<br>Aplikasi<br>Bisnin | п                | T          | 3         | Sedang | Melalui meeting<br>evaluasi dan<br>monitoring project<br>IT bersama dengan<br>vendor penyedia | ł          | 3         | Sodang    | Roduco'<br>Memitigasi<br>risiko | Pemberlakuan<br>sistem project<br>management pada<br>selurah project IT | 2           | î.         | Renduh     |      |
|    |                                      | 5    | Meningkatkan<br>kerahasiaan<br>Data &<br>Informasi                                 | Manajemen<br>Keumanan<br>Data &<br>Informasi  | Roiko<br>Finansial    | RS   | Bocomya data dan<br>informasi kepada<br>pihak yang tidak<br>bertanggangjawab                                                              | Beham adarya sistem<br>manajernen keamanan<br>data & informasi                                                           | Internal       | Penyslohgunaan data<br>dan informasi oleh<br>pihak yang tidak<br>bertanggungjawab         | Manajer<br>Aplikasi<br>Bismis | п                | 2          | 3         | Tingpi | Penberlakuan<br>access level pada<br>sistem informasi<br>eksisting perusahaan                 | 2          | 3         | Tinggi    | Roduce'<br>Memitigasi<br>risiko | Penerapan Standar<br>Manajemen<br>Kesenanan Data &<br>Informasi         | 2           | 2          | Solarg     | 1    |
|    |                                      | 6    | Meningkatkan<br>kerahasiaan<br>Data &<br>Informasi                                 | Manajemen<br>Keuruanan<br>Data &<br>Informasi | Risiko<br>Opensional  | R6   | Bocomya informai<br>karena Hacker &<br>Virus                                                                                              | Belum adanya sistem<br>manajemen keamanan<br>data & informasi                                                            | Internal       | Penyalahgunaan data<br>dan informasi oleh<br>pihak yang tidak<br>bertanggungjawab         | Manajer<br>Aphkasi<br>Bistais | π                | 2          | ×         | Tieggi | Penggunaan sinom<br>ferewall pada server<br>perasahaan                                        | 2          | )         | Tinggi    | Rodace'<br>Memitigasi<br>risiko | Penerapan Standar<br>Manajomon<br>Koumanan Data &<br>Informasi          | a.          | 5          | Solang     | 1    |
|    |                                      | 7    | httepritas &<br>Reliabilitas<br>Data &<br>Informani                                | Desain sistem<br>informasi                    | Risiko<br>Finansial   | R7   | Ans data das<br>informai terganggu                                                                                                    | Beltum<br>torianplementasinya<br>desarin sintens<br>indonmasi yang telah<br>disepakati pada<br>dokumen master plan<br>TI | Eksternal      | Sistem informasi tidak<br>dapat diganakan<br>sebagai komponen<br>pengambalan<br>keputusan | Manajer<br>Aplikasi<br>Bisnis | п                | 2          | 3         | Tieggi | Pembuatan aplikasi<br>yang me-refer pada<br>master plan TI                                    | 2          | 3         | Tinggi    | Roduco'<br>Menikigasi<br>risiko | Implementasi<br>muster plan TT<br>secara konsisten<br>dan menyelorah    | а           | 21         | Solang     |      |
|    |                                      | 8    | Integritas &<br>Reliabilitas<br>Data &<br>Informasi                                | Desain sistem<br>informasi                    | Risiko<br>Operasional | RS   | Prosedur Pemberian<br>Otoriani yang Bank                                                                                                  | Behan adanya SOP<br>manajenen otoriaai<br>penggunaan data dan<br>informasi yang ada di<br>lingkup internal<br>perusahaan | Internal       | Penyalahgunaan data<br>dan informasi oleh<br>pihak yang tidak<br>bertanggungjawah         | Manajer<br>Aplikasi<br>Dismis | п                | 2          | J         | Tinggi | Tidak ada                                                                                     | 2          | 3         | Tinggi    | Roduco'<br>Memitigasi<br>risiko | Implementasi<br>master plan IT<br>secara konsisten<br>das menyeharah    | a.          | ī.         | Sodang     |      |
|    |                                      | 1    |                                                                                    |                                               |                       |      |                                                                                                    |                                                                                                    |                | Tidak danat                                                                               | Manufer                       |                  |            |           |        |                                                                                               |            |           |           |                                 |                                                                         |             |            |            |      |